## UTILISATION DU FICHIER DE SAISIE EXCEL

# POUR LES MINI-SEJOURS UNIQUEMENT

#### Fichier :

Les demandes de remboursement doivent impérativement être adressées à la Caf de Meurthe-et-Moselle par l'intermédiaire du fichier de saisie téléchargeable sur le site Internet de la Caf de Meurthe-et-Moselle.

http://www.caf.fr/partenaires/caf-de-meurthe-et-moselle/partenaires-locaux/l-aideaux-vacances-et-le-pass-jeunes-54

Seuls les enfants bénéficiaires de l'Aide aux Vacances 2025 de la Caf 54 et participant à un mini-séjour doivent figurer sur ce fichier.

Ce dernier doit être adressé à la Caf de Meurthe-et -Moselle par mail à l'adresse <u>atl@caf54.caf.fr</u>, <u>verrouillé par votre mot de passe</u> (cf. étape 4, page 6).

#### Délai d'envoi :

Vos demandes de remboursement de l'Aide aux Vacances pour les mini-séjours **doivent parvenir à la Caf, au plus tard, dans les 30 jours suivant la fin des mini-séjours.** Au-delà de ce délai, votre demande fera l'objet d'un refus systématique.

#### Courrier d'accompagnement :

Chaque envoi de fichier doit être accompagné d'un courrier comportant :

- la date d'envoi,
- les coordonnées de votre structure (nom, n° de dossier et d'établissement),
- le nombre d'enfants concernés,
- le montant total des aides demandées,
- la signature et le cachet de votre structure.

Vous devez adresser ce courrier à la Caf de Meurthe-et-Moselle par mail à l'adresse

## atl@caf54.caf.fr

Sans ce document, aucun remboursement ne pourra être effectué.

#### <u>Récépissé de déclaration établi par la Direction Départementale Jeunesse et</u> <u>Sports</u>

Nous attirons votre attention sur le fait que les <u>Séjours Courts (activités accessoires à votre accueil de loisirs) font l'objet de déclarations séparées et spécifiques.</u>

Le non-respect de ces recommandations retarde le traitement de vos fichiers, et donc leurs paiements.

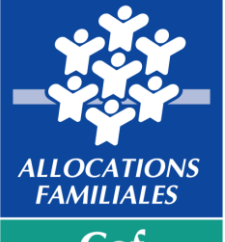

Cat de Meurtheet-Moselle

Cellule Vacances TSA 60868 54011 NANCY CEDEX

## PROCEDURE A SUIVRE POUR LE FICHIER DE SAISIE EXCEL

## Étape 1

• Télécharger le fichier de saisie sur le site Internet Caf :

http://www.caf.fr/partenaires/caf-de-meurthe-et-moselle/partenaires-locaux/l-aide-aux-vacances-et-le-pass-jeunes-54

- Enregistrer ce fichier sur votre ordinateur et renommez le "fichier de saisie 2025", avant de le compléter.
- Ouvrir le fichier et sélectionner "Activer les macros"

| Microsoft Excel                                                                                                    | × |  |  |  |  |  |  |
|----------------------------------------------------------------------------------------------------|---|--|--|--|--|--|--|
| Le classeur que vous ouvrez contient des macros.<br>Il est possible que certaines macros contiennent des virus dangereux pour votre ordinateur.                                                                    |   |  |  |  |  |  |  |
| Si vous êtes sûr que ce classeur provient d'une source fiable,<br>cliquez sur Activer les macros. Si vous n'en êtes pas sûr et voulez<br>empêcher toute macro de s'exécuter, cliquez sur Désactiver les<br>macros. |   |  |  |  |  |  |  |
| ☑ <u>I</u> oujours demander confirmation avant d'ouvrir des classeurs contenant des macros                                                                                                    |   |  |  |  |  |  |  |
| <u>Désactiver les macros</u> <u>N</u> e pas ouvrir                                                                                                    |   |  |  |  |  |  |  |

## <u>Étape 2</u>

L'écran du fichier de saisie apparaît :

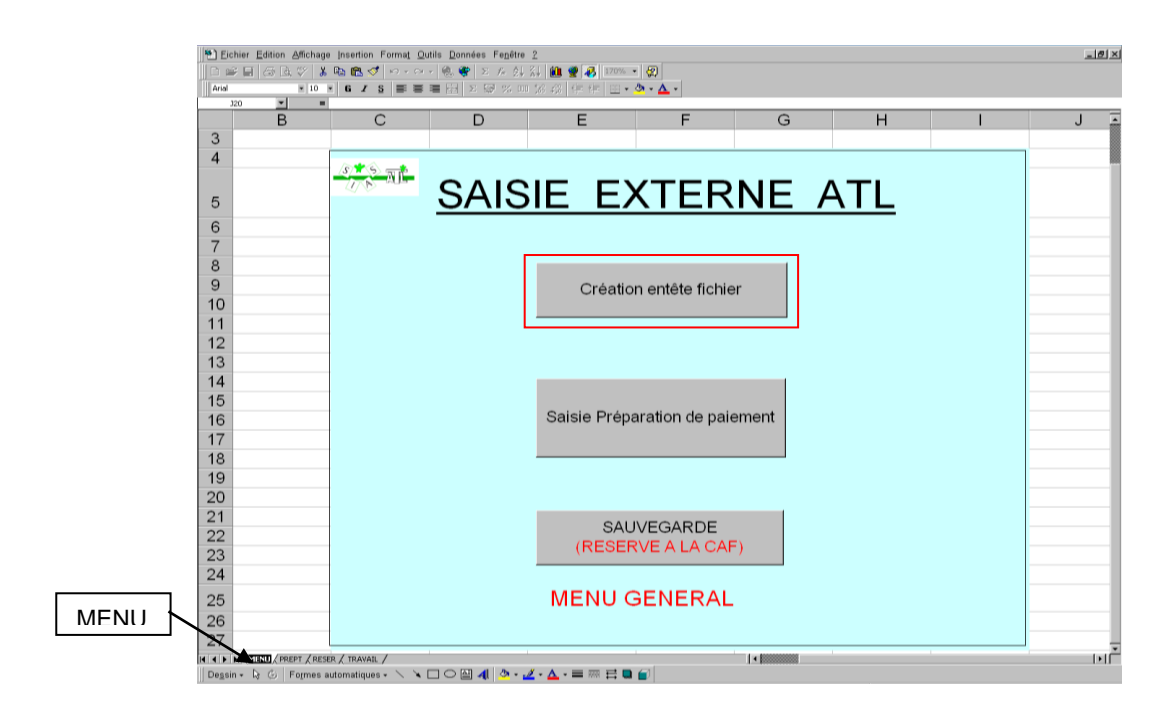

- Sélectionner l'onglet "MENU" et cliquer sur le bouton "Création entête fichier".
- Indiquer en MAJUSCULES, sans dépasser 80 caractères espaces compris :
  - le nom de votre structure,
  - la période de vacances concernée
  - la date de la saisie,

| SAISIE EXTERNE ATL                                                                           | ×             |
|----------------------------------------------------------------------------------------------|---------------|
| Saisir l'entête de votre fichier saisie Externe ATL ,<br>ATTENTION pas plus de 80 caractères | OK<br>Annuler |
|                                                                                              |               |

• Puis cliquer sur "OK"

# <u>Étape 3</u>

• Cliquer sur le bouton "Saisie Préparation de paiement"

| Eichier           | Edition Affichage   | e Insertion Format Ou<br>■ 🖀 🍼 🗠 ↔ | itils <u>D</u> onnées Fe <u>n</u> être<br>- (●), ● (*) Σ <i>f≈</i> 2↓ | 2<br>Z I III 🔮 🛃 170%         | • 🗐                                          |       |                  |   | _8× |
|-------------------|---------------------|------------------------------------|-----------------------------------------------------------------------|-------------------------------|----------------------------------------------|-------|------------------|---|-----|
| J20               | × 10                |                                    |                                                                       | ,00 +00   F F   <b>≡</b> *    | · · · ·                                      |       |                  |   |     |
|                   | B                   | С                                  | D                                                                     | E                             | F                                            | G     | Н                |   | J 🗖 |
| 3                 |                     |                                    |                                                                       |                               |                                              |       |                  |   |     |
| 4                 |                     |                                    |                                                                       |                               |                                              |       |                  |   |     |
|                   |                     |                                    | 0 4 10                                                                |                               | VTED                                         |       | ۸ <del>–</del> ۱ |   |     |
| 5                 |                     | 200                                | SAIS                                                                  | IE EZ                         | хтек                                         | NE    | AIL              |   |     |
| 0                 |                     |                                    | <u> </u>                                                              |                               | <u>··                                   </u> |       | <u> </u>         |   |     |
| 0                 |                     |                                    |                                                                       |                               |                                              |       |                  |   |     |
| 0                 |                     |                                    |                                                                       |                               |                                              |       |                  |   |     |
| 0                 |                     | -                                  |                                                                       | <b>.</b>                      |                                              |       |                  |   |     |
| 9                 |                     | -                                  |                                                                       | Creatio                       | on entête fichie                             | er    |                  |   |     |
| 11                |                     | -                                  |                                                                       |                               |                                              |       |                  |   |     |
| 12                |                     |                                    |                                                                       |                               |                                              |       |                  |   |     |
| 13                |                     | -                                  |                                                                       |                               |                                              |       |                  |   |     |
| 14                |                     | -                                  |                                                                       |                               |                                              | 1     |                  |   |     |
| 15                |                     | -                                  |                                                                       |                               |                                              |       |                  |   |     |
| 16                |                     |                                    |                                                                       | Saisie Prép                   | aration de paie                              | ement |                  |   |     |
| 17                |                     |                                    |                                                                       | ·                             |                                              |       |                  |   |     |
| 18                |                     |                                    |                                                                       |                               |                                              |       |                  |   |     |
| 19                |                     |                                    |                                                                       |                               |                                              |       |                  |   |     |
| 20                |                     |                                    |                                                                       |                               |                                              |       |                  |   |     |
| 21                |                     |                                    |                                                                       | 0.01                          |                                              |       |                  |   |     |
| 22                |                     |                                    |                                                                       | SAU                           |                                              | - \   |                  |   |     |
| 23                |                     |                                    |                                                                       | (RESE                         | RVE A LA CAF                                 | -)    |                  |   |     |
| 24                |                     |                                    |                                                                       |                               |                                              |       |                  |   |     |
| 25                |                     |                                    |                                                                       | MENU                          | GENERAL                                      |       |                  |   |     |
| 26                |                     |                                    |                                                                       |                               |                                              |       |                  |   |     |
| 27                |                     |                                    |                                                                       |                               |                                              |       |                  |   |     |
|                   | MENU / PREPT / RESI | er / Travail /                     | 1                                                                     |                               | 1                                            | •     | 1                | 1 | ×   |
| De <u>s</u> sin • | 🗟 🍈 Formes a        | automatiques + 🔨 🖌                 | 🗆 🔿 🔛 🐴 🔌 - ;                                                         | <u>∕</u> • <u>A</u> • = = ≓ : |                                              |       |                  |   |     |

#### L'écran de saisie apparaît : (exemple 2013)

| 合        | X Microsoft Excel - Fichier Saisie ATL 2013                                               |                |                  |      |       |     |       |          |      |              |            |        |       |            |               |   |
|----------|-------------------------------------------------------------------------------------------|----------------|------------------|------|-------|-----|-------|----------|------|--------------|------------|--------|-------|------------|---------------|---|
|          | Edition Affichage Insertion Format Qutils Données Fegêtre 2                               |                |                  |      |       |     |       |          |      |              |            |        |       |            |               |   |
|          | □ ☞ 🖬 👙 🖪 🖑 🐰 🖻 能 🗇 ⊷ ∽ - 🧐 🍓 🌾 Σ 🌾 注 👬 🏙 愛 🤣 120% 🗉 🖓                                    |                |                  |      |       |     |       |          |      |              |            |        |       |            |               |   |
|          | Arial 2 10 2 G Z S 三 三 三 四 9 % 000 18 493 年 年 田 - 洛 - A                                   |                |                  |      |       |     |       |          |      |              |            |        |       |            |               |   |
|          |                                                                                           |                |                  |      |       |     |       |          |      |              |            |        |       |            |               |   |
|          |                                                                                           | A              | С                | D    | E     | F   | G     | Н        | 1    | J            | K          | L      | U     | W          | X             | ` |
|          | 1                                                                                         | Matricule      | Naiss. enfant    | Rg   | RG1   | RG2 | Tiers | Campagne | Aide | Début séjour | Fin séjour | Droits | Total | Nom Enfant | Prénom Enfant |   |
|          | 2                                                                                         |                |                  |      |       |     |       | 2013     |      |              |            |        |       |            |               |   |
|          | 3                                                                                         |                |                  |      |       |     |       |          |      | -            |            |        |       |            |               |   |
|          | 4                                                                                         |                |                  |      |       |     |       |          |      |              |            |        |       |            |               |   |
|          | 5                                                                                         |                |                  |      |       |     |       |          |      |              |            |        |       |            |               |   |
| ~        | 7                                                                                         |                |                  |      |       |     |       |          |      |              |            |        |       |            |               |   |
|          | 0                                                                                         |                |                  |      |       |     |       |          |      |              |            |        |       |            |               |   |
| 6        | ă                                                                                         |                |                  |      |       |     |       |          |      |              |            |        |       |            |               |   |
| ~        | 10                                                                                        |                |                  |      |       |     |       |          |      |              |            |        |       |            |               |   |
| <b>2</b> | 11                                                                                        |                |                  |      |       |     |       |          |      |              |            |        |       |            |               |   |
|          | 12                                                                                        |                |                  |      |       |     |       |          |      |              |            |        |       |            |               |   |
| <b>Y</b> | 13                                                                                        |                |                  |      |       |     |       |          |      |              |            |        |       |            |               |   |
|          | 14                                                                                        |                |                  |      |       |     |       |          |      |              |            |        |       |            |               |   |
|          | 15                                                                                        |                |                  |      |       |     |       |          |      |              |            |        |       |            |               |   |
|          | 16                                                                                        |                |                  |      |       |     |       |          |      |              |            |        |       |            |               |   |
|          | 17                                                                                        |                |                  |      |       |     |       |          |      |              |            |        |       |            |               |   |
|          | 18                                                                                        |                |                  |      |       |     |       |          |      |              |            |        |       |            |               |   |
|          | 19                                                                                        |                |                  |      |       |     |       |          |      |              |            |        |       |            |               |   |
| хšх.     | 20                                                                                        |                |                  |      |       |     |       |          |      |              |            |        |       |            |               |   |
| ète l    | 21                                                                                        |                |                  |      |       |     |       |          |      |              |            |        |       |            |               |   |
|          | 23                                                                                        |                |                  |      |       |     |       |          |      |              |            |        |       |            |               |   |
|          | 24                                                                                        |                |                  |      |       |     |       |          |      |              |            |        |       |            |               |   |
|          | 25                                                                                        |                |                  |      |       |     |       |          |      |              |            |        |       |            |               |   |
|          | 26                                                                                        |                |                  |      |       |     |       |          |      |              |            |        |       |            |               |   |
|          | 27                                                                                        |                |                  |      |       |     |       |          |      |              |            |        |       |            |               |   |
| O F      | 28                                                                                        |                |                  |      |       |     |       |          |      |              |            |        |       |            |               |   |
|          | 29                                                                                        |                |                  |      |       |     |       |          |      |              |            |        |       |            |               |   |
|          | 30                                                                                        |                |                  |      |       |     |       |          |      |              |            |        |       |            |               |   |
|          | 31                                                                                        |                |                  | -    |       |     |       |          |      |              |            |        |       |            |               |   |
|          | 32                                                                                        |                |                  | -    |       |     |       |          |      |              |            |        |       |            |               |   |
| •        | 27                                                                                        |                |                  | -    |       |     |       |          |      |              |            |        |       |            |               |   |
|          | 34                                                                                        |                |                  |      |       |     |       |          |      |              |            |        |       |            |               |   |
|          | 36                                                                                        |                |                  |      |       |     |       |          |      |              |            |        |       |            |               |   |
|          | 37                                                                                        |                |                  |      |       |     |       |          |      |              |            |        |       |            |               |   |
|          | 38                                                                                        |                |                  |      |       |     |       |          |      |              |            |        |       |            |               |   |
|          | 39                                                                                        |                |                  |      |       |     |       |          |      |              |            |        |       |            |               |   |
|          | 40                                                                                        |                |                  |      |       |     |       |          |      |              |            |        |       |            |               |   |
|          | 41                                                                                        |                |                  |      |       |     |       |          |      |              |            |        |       |            |               |   |
|          | 42                                                                                        |                |                  |      |       |     |       |          |      |              |            |        |       |            |               |   |
|          | 43                                                                                        |                |                  |      |       |     |       |          |      |              |            |        |       |            |               |   |
| ×        | 44                                                                                        |                |                  |      |       |     |       |          |      |              |            |        |       |            |               |   |
|          | Pr8t                                                                                      | ▶   ▶∐∖ MENU ; | APREPT / RESER / | TRAV | AIL / |     |       |          |      |              |            |        |       |            |               |   |
|          | rret .                                                                                    | 1              |                  | 10   |       |     | 1     |          |      | 100.00       |            |        |       |            |               |   |
| <u> </u> | 🖉 Ventarrer j 🚾 Portain Litranieu Institutio j 🔐 Docs Cellule Vacances 🛛 🚺 Microsoft Word |                |                  |      |       |     |       |          |      |              |            |        |       |            |               |   |

Indiquer dans ce fichier, uniquement les enfants ouvrant droit aux Aides aux Vacances 2025 attestés par l'information de droits présentée par la famille, sur laquelle figurent le numéro allocataire, la date de naissance.

Vous pouvez également vérifier les enfants bénéficiaires des Aides aux Vacances 2025 sur le site www-aides-aux-loisirs.fr

## <u>À noter :</u>

Pour vous aider dans votre saisie, des annotations apparaissent lorsque vous cliquez sur les cellules.

## Matricule – Naiss. Enfant – Rg

<u>Où trouver ces éléments ?</u>

Ces éléments figurent sur l'information de droits "Aides aux Vacances 2025" présentée par la famille.

Rg (Rang) : cette rubrique est uniquement à renseigner en cas de naissances multiples (cf. renseignement présent sur l'information de droits, à côté de la date de naissance de l'enfant).

RG1 – RG2

Il s'agit du rang du tiers *(cf. références indiquées sur les courriers adressés par la Cellule Vacances)* : **RG1** : toujours indiquer 0.

RG2 : indiquer votre rang (par ex. 1 ou 2)

Tiers

Il s'agit de votre numéro d'établissement *(par ex. 180240)* sans le rang *(par ex. 01)* à saisir impérativement *(cf. références indiquées sur les courriers adressés par la Cellule Vacances)*.

Campagne

Indiquer l'année de la campagne, soit 2025.

Aide

Sélectionner le type de séjour réalisé par l'enfant (MINI).

## Début séjour – Fin séjour

Indiquer les dates de début et fin des mini-séjours pour chaque enfant.

Droits

Indiquer le nombre de jours compris entre la date de début et de fin de séjour.

#### Vous devez saisir une ligne par mini-séjour et par enfant. Un chevauchement de dates empêche le paiement.

Total

Montant de la participation déduite à la famille correspondant au séjour effectué par l'enfant.

#### À noter :

Une formule associée à la colonne I calcule automatiquement ce total. Cela vous permet de vérifier que le montant de cette aide correspond bien au type de séjour effectué.

## Nom Enfant – Prénom Enfant

Indiquer les noms et prénoms de chaque enfant en MAJUSCULES.

# <u>Étape 4</u>

Une fois votre saisie terminée, enregistrer votre fichier sans oublier de le verrouiller.

- > Verrouiller votre fichier : (Exemple 2013)
- Cliquer sur "<u>Fichier</u>" → "<u>Enregistrer sous...</u>" → "<u>Options...</u>" (*cf. images ci-dessous*)

| <u> </u>                                                                      | Microsoft Excel - Fichier Saisie ATL 2013                                                                                                    |
|-------------------------------------------------------------------------------|----------------------------------------------------------------------------------------------------|
| <u>ه</u> []                                                                   | Eichier Edition Affichage Insertion Format Outils Données Fenêtre ?                                                                                                    |
| C<br>   A                                                                     | Nouveau Ctrl+N • ○ • ⊗ ♥ Σ f_s   i <sup>2</sup> Ouvrir<br><u>F</u> ermer     Ctrl+O <sup>2</sup> ≡ ≡ <sup>2</sup> ⊗ % 000                                                                                                    |
| 1<br>2<br>3<br>4<br>5<br>6<br>7<br>8<br>9<br>10                               | Enregistrer   Ctrl+5   G   H   I     Enregistrer sous   iers   Campagne   Aide     Enregistrer un environnement   2013                                                                                                    |
| Enregistrer d<br>Enregistrer d<br>Mes docu<br>C224554<br>Favoris r<br>Nouveau | SOUS   ?     ans:   Image: Bureau   Image: Bureau |
| <u>N</u> om de fichie<br>Type de fichie                                       | r: Classeur Microsoft Excel                                                                                                    |

| Options d'enregistrement                              |      | ?×      |             |
|-------------------------------------------------------|------|---------|-------------|
| Créer une copie de <u>s</u> auvegarde                 |      | ОК      |             |
| Mot de passe protégeant le document:                  |      | Annuler | /           |
| Mot de passe permettant l'accès en é <u>c</u> riture: | **** |         | $\setminus$ |
| Lecture seule recommandée                             |      |         |             |

Saisissez votre mot de passe *(celui-ci figure sur le courrier de notification de votre dotation 2025)* dans les zones intitulées :

« Mot de passe protégeant le document » et « Mot de passe permettant l'accès en écriture ».

# Veuillez le saisir de la même façon qu'on vous l'a indiqué (en MAJUSCULES et sans espace).

- Valider en cliquant sur "OK".
- Puis confirmer votre mot de passe (cf. image ci-dessous) et valider le par "OK".

| Confirmer le mot de passe                                                                                                    | ? ×           |
|----------------------------------------------------------------------------------------------------|---------------|
| Mot de passe réservant l'accès à l'écriture:                                                                                                    | OK<br>Annuler |
| Attention: si vous oubliez ou perdez votre mot de passe,<br>il sera impossible de le récupérer. Il est recommandé de<br>conserver en lieu sûr une liste des mots de passe<br>et des noms de feuilles et de classeurs correspondants<br>(en distinguant bien majuscules et minuscules). |               |

- Enregistrer votre fichier : (Exemple 2013)
- Cliquer sur "<u>Fichier</u>" → "<u>Enregistrer sous...</u>"

| 1                | 🗙 Microsoft       | Excel - Fichier Sa           | aisie ATL 2013   |          |                     |                |              |
|------------------|-------------------|------------------------------|------------------|----------|---------------------|----------------|--------------|
|                  | Eichier           | Edition <u>A</u> ffichage    | Insertion Format | Outils [ | Données Fe <u>n</u> | être <u>?</u>  |              |
|                  |                   | veau                         | Ctrl+N           | • C2     | 🕞 🍓 🍣               | $\Sigma f_{*}$ |              |
|                  | Ari, 🗁 Quvi       | rir                          | Ctrl+O           | = ≡      | = 표 9               | 8 000          |              |
|                  | <u> </u>          | ier                          |                  | _        |                     |                |              |
|                  |                   | gistrer                      | Ctrl+S           | G        | Н                   |                |              |
|                  | 1 En <u>r</u> e   | gistrer sous                 |                  | iers     | Campagn<br>201      | e Aide<br>3    |              |
|                  | 3 — Enre          | gistrer un environn          | ement            |          | 201                 |                | -            |
|                  | 4 Mise            | en <u>p</u> age              |                  |          |                     |                |              |
|                  | 5 <u>Z</u> one    | d'impression                 | _                | ▶—       |                     |                |              |
|                  | 7 Aper            | 'imer                        | Ctrl+P           |          |                     |                |              |
|                  | 8                 |                              |                  |          |                     |                | $\backslash$ |
|                  | 9 Envo            | ) <u>v</u> er vers<br>viétés |                  | •⊢       |                     |                | \            |
|                  |                   | hete <u>s</u>                |                  |          |                     | + +            |              |
| Enregistrer      | sous              |                              |                  |          |                     | ?              | ×            |
| Eprecistron      | dans: 🔯 Bureau    |                              | <b>.</b>         | 8-8- m   |                     |                | 1/           |
|                  |                   |                              |                  | 0-0-     |                     |                |              |
|                  |                   |                              |                  |          |                     | Enregistrer    |              |
| AU FORMAT        | $\uparrow$        |                              |                  |          |                     | Annuler        |              |
| - EXCEL 97.XLS   | $\mathbf{Y}$      |                              |                  |          |                     | Options        |              |
|                  | F                 |                              |                  |          | _                   | oponstri       | - N          |
|                  |                   |                              |                  |          |                     |                | ,            |
| -                |                   |                              |                  |          |                     |                |              |
|                  |                   |                              |                  |          |                     |                |              |
| -                |                   |                              |                  |          |                     |                |              |
| - Nom acrie      | er: Fichier Saisi | e ATL 2013                   | -                |          |                     |                |              |
| _<br>Type de fi⊄ | ⊃r: Classeur Mir  | trosoft Excel 97 & 5.0       | /95              |          |                     |                |              |
|                  |                   |                              |                  |          |                     |                | _            |
|                  | 1                 |                              |                  |          | 1                   | 1              |              |

- Nommer votre fichier et valider l'enregistrement en cliquant sur "Enregistrer".
- Une fois **enregistré** et **verrouillé** vous pouvez adresser votre fichier de saisie à la Caf accompagné des différents éléments (*cf. page 1*) par mail à l'adresse atl@caf54.caf.fr.